GRADO 9 2017

## Funcionamiento de las tablas dinámicas

Las tablas dinámicas en Excel permiten agrupar datos en una gran cantidad de maneras diferentes obtener la información para poder aue necesitamos.

Supongamos que tienes una tabla de datos que contiene mucha información sobre las ventas de la compañía entre las cuales se encuentra una columna con los productos de la empresa, también la ciudad donde se vende y las ventas correspondientes para cada ciudad.

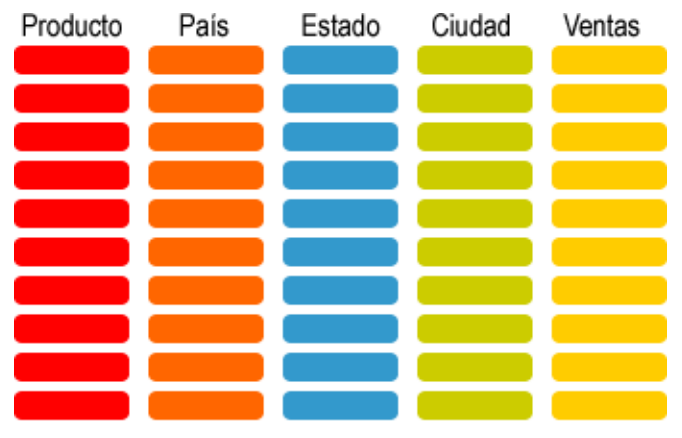

\* Cada recuadro de color representa una celda de Excel

Te han solicitado un reporte con el total de ventas por ciudad y el total de ventas por producto. Así que lo que necesitas hacer es sumar las ventas para cada ciudad y sumar las ventas de cada producto para obtener el reporte. En lugar de utilizar fórmulas podemos utilizar una tabla dinámica para obtener el resultado deseado. Una tabla dinámica nos permite hacer una comparación entre diferentes columnas de una tabla. Puedes imaginarte una tabla dinámica de la siguiente manera:

Lo primero que debemos hacer es especificar los campos de nuestra tabla de datos que vamos a comparar. Elegimos las ciudades como las filas de nuestra tabla dinámica:

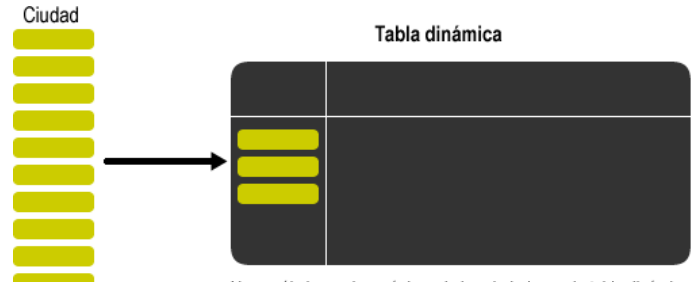

Ahora sólo hay valores únicos de las ciudades en la tabla dinámica

Excel tomará todos los valores de ciudades de nuestra tabla de datos y los agrupará en la tabla dinámica, es decir, colocará los valores únicos de la columna de datos eliminando las repeticiones. Ahora hacemos lo mismo para especificar las columnas de la tabla dinámica.

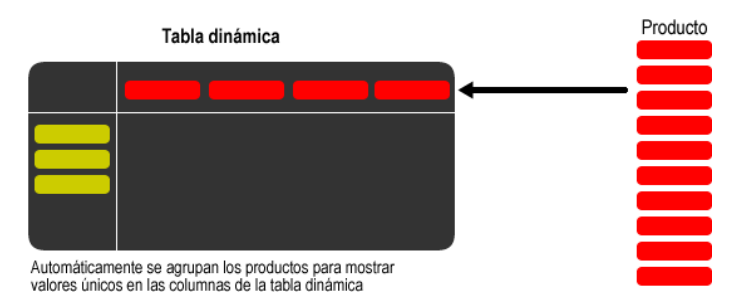

Finalmente elegimos una columna de valores numéricos que serán calculados y resumidos en la tabla dinámica:

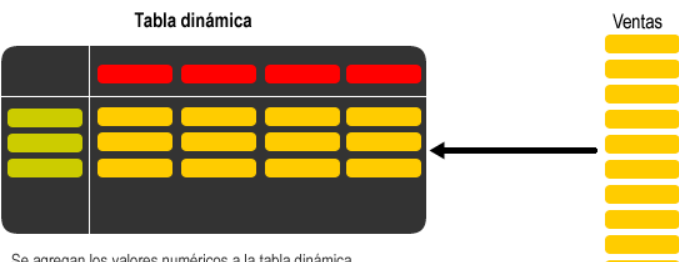

Se agregan los valores numéricos a la tabla dinámica

Así tendrás un reporte que compara las ciudades y los productos y para cada combinación obtendrás el total de ventas. Lo más importante es que las tablas dinámicas te permiten elegir entre todas las columnas de una tabla de datos y hacer comparaciones entre ellas para poder realizar un buen análisis de la información.

## Creación de una tabla dinámica

Las tablas dinámicas en Excel reciben su nombre por su capacidad de cambiar dinámicamente la información agrupada con tan solo rotar las columnas o filas de la tabla. En esta ocasión veremos un ejemplo claro de cómo crearlas.

• Elabora la siguiente tabla y cuando termine se hace clic sobre cualquier celda de la tabla de datos que se desea considerar en la nueva tabla dinámica.

|    | А             | В        | С                | D           | E           |
|----|---------------|----------|------------------|-------------|-------------|
| 1  | Producto      | País     | Estado           | Ciudad      | Ventas      |
| 2  | XBOX 360      | Colombia | Antioquía        | Medellín    | \$ 1,081.00 |
| 3  | XBOX 360      | Colombia | Distrito Capital | Bogotá      | \$ 1,250.00 |
| 4  | XBOX 360      | España   | Cataluña         | Barcelona   | \$ 2,027.00 |
| 5  | XBOX 360      | España   | Madrid           | Madrid      | \$ 1,771.00 |
| 6  | XBOX 360      | México   | Distrito Federal | México      | \$ 1,708.00 |
| 7  | XBOX 360      | México   | Jalisco          | Guadalajara | \$ 2,365.00 |
| 8  | XBOX 360      | México   | Nuevo León       | Monterrey   | \$ 2,251.00 |
| 9  | PlayStation 3 | Colombia | Antioquía        | Medellín    | \$ 1,793.00 |
| 10 | PlayStation 3 | Colombia | Distrito Capital | Bogotá      | \$ 2,199.00 |
| 11 | PlayStation 3 | España   | Cataluña         | Barcelona   | \$ 2,102.00 |
| 12 | PlayStation 3 | España   | Madrid           | Madrid      | \$ 2,500.00 |
| 13 | PlayStation 3 | México   | Distrito Federal | México      | \$ 1,499.00 |
| 14 | PlayStation 3 | México   | Jalisco          | Guadalajara | \$ 1,571.00 |
| 15 | PlayStation 3 | México   | Nuevo León       | Monterrey   | \$ 2,119.00 |
| 16 | Wii           | Colombia | Antioquía        | Medellín    | \$ 1,960.00 |
| 17 | Wii           | Colombia | Distrito Capital | Bogotá      | \$ 2,063.00 |
| 18 | Wii           | España   | Cataluña         | Barcelona   | \$ 1,539.00 |
| 19 | Wii           | España   | Madrid           | Madrid      | \$ 1,241.00 |
| 20 | Wii           | México   | Distrito Federal | México      | \$ 2,078.00 |
| 21 | Wii           | México   | Jalisco          | Guadalajara | \$ 1,300.00 |
| 22 | Wii           | México   | Nuevo León       | Monterrey   | \$ 1,309.00 |

• Ahora selecciona el comando Tabla dinámica que se encuentra dentro del grupo Tablas de la ficha Insertar.

| 🗶   🔙 🍠             | - 6 -  | <del>▼</del>    |                      |             |
|---------------------|--------|-----------------|----------------------|-------------|
| Archivo             | Inicio | Insertar        | Diseño               | o de pági   |
| i.                  |        | <u></u>         | 8 🛃<br>8 🔊           | Ð           |
| Tabla<br>dinámica ▼ | Tabla  | Imagen I<br>pre | mágenes<br>diseñadas | Formas<br>* |
| Tabla               | 15     |                 | Ilust                | traciones   |

• Se mostrará el cuadro de diálogo **Crear tabla dinámica**. Si es necesario podrás ajustar el rango de datos que se considerará en la tabla dinámica.

| Crear tabla dinámica                                   | ? ×      |  |  |  |  |  |  |
|--------------------------------------------------------|----------|--|--|--|--|--|--|
| Seleccione los datos que desea analizar                |          |  |  |  |  |  |  |
| Seleccione una tabla o rango                           |          |  |  |  |  |  |  |
| Ta <u>b</u> la o rango: Hoja1!\$A\$1:\$E\$22           | <b>E</b> |  |  |  |  |  |  |
| 🔘 Utilice una fuente <u>d</u> e datos externa          |          |  |  |  |  |  |  |
| Elegir conexión                                        |          |  |  |  |  |  |  |
| Nombre de conexión:                                    |          |  |  |  |  |  |  |
| Elija dónde desea colocar el informe de tabla dinámica |          |  |  |  |  |  |  |
| Nueva hoja de cálculo                                  |          |  |  |  |  |  |  |
| Hoja de cálculo <u>e</u> xistente                      |          |  |  |  |  |  |  |
| Ubicación:                                             | 1        |  |  |  |  |  |  |
| Aceptar                                                | Cancelar |  |  |  |  |  |  |

 En este mismo cuadro de diálogo se puede elegir si se desea colocar la tabla dinámica en una nueva hoja de Excel o en una ya existente. Haz clic en el botón Aceptar y se creará la nueva tabla dinámica.

| X 🖬                                                    | 9.0                      | - <b>1</b>                                              |                                      | Table                       | dinámica - I                               | Microso | oft Excel                                            |                                               |                                  | Herramie                  | ntas de ta | abla dinámica              | -       | • ×        |
|--------------------------------------------------------|--------------------------|---------------------------------------------------------|--------------------------------------|-----------------------------|--------------------------------------------|---------|------------------------------------------------------|-----------------------------------------------|----------------------------------|---------------------------|------------|----------------------------|---------|------------|
| Archivo                                                | Inicio                   | Insertar                                                | Diseño                               | de página                   | Fórmulas                                   | Datos   | Revisar                                              | Vista                                         | Equipo                           | Opcior                    | 165        | Diseño                     | ۵ 🕜     | ⇔ø×        |
| Tabla<br>dinámica •                                    | Qui<br>Campo<br>activo * | Agrupar                                                 | 21 A                                 | Ienar Ins<br>Ordena         | ertar Segment<br>de datos +<br>r y filtrar | ación   | Actualiza                                            | r Camb<br>de<br>Datos                         | piar origen<br>datos *           | Acciones                  | Cálculos   | Herramientas               | Mostrar |            |
| A3                                                     | •                        | 6                                                       | f <sub>x</sub>                       |                             |                                            |         |                                                      |                                               |                                  |                           |            |                            |         | ,          |
| 1<br>2<br>3<br>4<br>5<br>6 Pa<br>7 cal<br>8<br>9<br>10 | A<br>Tra gene<br>mpos de | B<br>abla din<br>rar un in<br>e la lista d<br>tabla din | ámica1<br>forme,<br>de camp<br>ámica | C<br>elija los<br>bos de la | D                                          |         | Lista de<br>Seleccio<br>Prod<br>País<br>Esta<br>Clud | campo<br>nar cam<br>lucto<br>do<br>lad<br>tas | s de tabla i                     | dinámica<br>gregar al inf | orme:      |                            |         | • ×        |
| 12<br>13<br>14<br>15<br>16<br>17<br>18<br>19           |                          |                                                         |                                      |                             |                                            |         | Arrastra<br>V Fil                                    | er campx<br>tro de in<br>quetas o             | os entre las<br>forme<br>de fila | áreas siguie              | entes:     | Etiquetas de co<br>Valores | lumna   |            |
| 20                                                     | Hoja                     | 4 Hota1                                                 | Hota                                 | 24                          |                                            | *       | Apla                                                 | azar acti                                     | ualización de                    | el diseño                 |            |                            |         | Actualizar |
| Listo                                                  |                          |                                                         |                                      |                             |                                            |         |                                                      |                                               |                                  |                           |            | 100% 🕣                     | 0       | - +        |

- Excel agregará en la parte izquierda del libro la tabla dinámica y en la parte derecha la lista de campos. Esta lista de campos está dividida en dos secciones, primero la lista de todos los campos de los cuales podremos elegir y por debajo una zona a donde arrastraremos los campos que darán forma al reporte ya sea como columna, fila, valor o como un filtro.
- Para completar la tabla dinámica debemos arrastrar los campos al área correspondiente. Colocaré como columna el campo Producto y como fila al campo Ciudad. Finalmente, como valores colocaré el campo Ventas.

| Lista de campos de tabla dinámica 🔷 💌 🗙 |                      |  |  |  |  |  |  |
|-----------------------------------------|----------------------|--|--|--|--|--|--|
| Seleccionar campos para agregar         | al informe:          |  |  |  |  |  |  |
| Producto                                |                      |  |  |  |  |  |  |
| País                                    |                      |  |  |  |  |  |  |
| Estado                                  |                      |  |  |  |  |  |  |
| Ciudad                                  |                      |  |  |  |  |  |  |
| Ventas                                  |                      |  |  |  |  |  |  |
|                                         |                      |  |  |  |  |  |  |
|                                         |                      |  |  |  |  |  |  |
|                                         |                      |  |  |  |  |  |  |
|                                         |                      |  |  |  |  |  |  |
|                                         |                      |  |  |  |  |  |  |
|                                         |                      |  |  |  |  |  |  |
| Arrastrar campos entre las áreas        | siguientes:          |  |  |  |  |  |  |
| Y Filtro de informe                     | Etiquetas de columna |  |  |  |  |  |  |
|                                         | Producto 🔻           |  |  |  |  |  |  |
|                                         |                      |  |  |  |  |  |  |
| Etiquetas de fila                       | Σ. Valores           |  |  |  |  |  |  |
|                                         | Suma da Ventra       |  |  |  |  |  |  |
|                                         | Suma de Ventas 🔹 👻   |  |  |  |  |  |  |
|                                         |                      |  |  |  |  |  |  |
| Aplazar actualización del disei         | ño Actualizar        |  |  |  |  |  |  |
|                                         |                      |  |  |  |  |  |  |

 De manera predeterminada Excel aplica la función SUMA a los valores y la tabla dinámica que resulta después de hacer esta configuración es la siguiente:

| Suma de Ventas Et      | iquetas de columna 💌 |       |          |               |
|------------------------|----------------------|-------|----------|---------------|
| Etiquetas de fila 💌 Pl | ayStation 3          | Wii   | XBOX 360 | Total general |
| México                 | 1499                 | 2078  | 1708     | 5285          |
| Barcelona              | 2102                 | 1539  | 2027     | 5668          |
| Bogotá                 | 2199                 | 2063  | 1250     | 5512          |
| Guadalajara            | 1571                 | 1300  | 2365     | 5236          |
| Madrid                 | 2500                 | 1241  | 1771     | 5512          |
| Medellín               | 1793                 | 1960  | 1081     | 4834          |
| Monterrey              | 2119                 | 1309  | 2251     | 5679          |
| Total general          | 13783                | 11490 | 12453    | 37726         |

 Utilizando una tabla dinámica fue posible crear un reporte de una manera fácil y sin la necesidad de utilizar fórmulas.

## **Ejercicios**

| Nombre del vendedor | Artículo vendido | Valor |
|---------------------|------------------|-------|
| Juana               | Secador          | 50    |
| Luis                | Lavadora         | 300   |
| Расо                | Batidora         | 25    |
| María               | Plancha          | 20    |
| Ignacio             | Batidora         | 25    |
| José                | Plancha          | 20    |
| Luis                | Secador          | 50    |
| Marcos              | Batidora         | 25    |

1. Listado de vendedores, productos vendidos y Valor.

En este caso puedes **realizar** la tabla dinámica siguiente: En las columnas los vendedores, en las filas los productos y en el campo valor los valores vendidos.

| Artículo | Fecha | Cantidad |
|----------|-------|----------|
| Secador  | 02/01 | 5        |
| Lavadora | 05/01 | 2        |
| Batidora | 03/02 | 3        |
| Plancha  | 06/02 | 6        |
| Batidora | 20/02 | 1        |
| Plancha  | 03/03 | 2        |
| Secador  | 10/03 | 3        |
| Batidora | 29/03 | 3        |

2. Listado de productos vendidos por fechas y cantidades.

Mostrar la cuenta de las unidades vendidas.

## 3. Listado de gastos por mes, importes y departamento.

| Gastos              | Mes   | Importe | Departamento |
|---------------------|-------|---------|--------------|
| Teléfono            | Enero | 25      | А            |
| Agua                | Enero | 10      | A            |
| Alquiler            | Enero | 100     | А            |
| Salarios            | Enero | 1000    | A            |
| Aprovisionamientos  | Enero | 25      | A            |
| Transporte          | Enero | 20      | A            |
| Luz                 | Enero | 30      | A            |
| Material de oficina | Enero | 20      | А            |
| Teléfono            | Enero | 50      | В            |
| Agua                | Enero | 20      | В            |
| Alquiler            | Enero | 200     | В            |
| Salarios            | Enero | 1500    | В            |

GRADO 9\_2017

| Aprovisionamientos  | Enero   | 25   | В |
|---------------------|---------|------|---|
| Transporte          | Enero   | 20   | В |
| Luz                 | Enero   | 30   | В |
| Material de oficina | Enero   | 10   | В |
| Teléfono            | Febrero | 20   | А |
| Agua                | Febrero | 15   | А |
| Alquiler            | Febrero | 90   | A |
| Salarios            | Febrero | 1000 | A |
| Aprovisionamientos  | Febrero | 20   | А |
| Transporte          | Febrero | 25   | A |
| Luz                 | Febrero | 30   | А |
| Material de oficina | Febrero | 20   | А |
| Teléfono            | Febrero | 40   | В |
| Agua                | Febrero | 10   | В |
| Alquiler            | Febrero | 100  | В |
| Salarios            | Febrero | 1400 | В |
| Aprovisionamientos  | Febrero | 20   | В |
| Transporte          | Febrero | 30   | В |
| Luz                 | Febrero | 10   | В |
| Material de oficina | Febrero | 20   | В |

En este caso las opciones son más amplias por ejemplo puedes realizar el informe de manera que muestre el gasto total por departamento en cada mes. Otra opción mostrar los gastos por departamento.